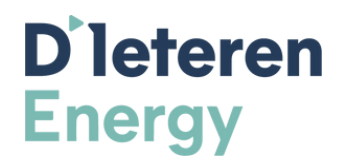

# Volg eenvoudig deze stappen om je Huawei omvormer met je router te verbinden.

# Stap 1: Aanmelden

- 1. Open de Fusion Solar app
- 2. Log in met uw gebruikersnaam en persoonlijk wachtwoord

# Stap 2: QR-code scannen

- 1. Selecteer "Service" onderaan in het menu
- 2. Kies "Inbedrijfname van apparaat"
- 3. Tik op de blauwe cirkel met "scannen"
- 4. Scan de QR-code:
- Van de omvormer, OF
- van de dongle (indien aanwezig)

# Stap 3: Gebruikersinstellingen

- 1. Kies "gebruiker" (NIET "installateur")
- 2. Voer het wachtwoord twee keer in:
- Gebruik "Gosolar1" OF "00000a"

### Stap 4: Netwerkverbinding

- 1. Tik op de 3 puntjes rechtsboven
- 2. Selecteer "instel"
- 3. Kies "instellingen met omvormer verbonden router"
- 4. Selecteer uw WiFi-netwerk
- 5. Voer uw netwerkwachtwoord in
- 6. Tik op "verbinden" rechtsboven

### Stap 5: Verbinding controleren

- 1. Wacht op de melding "verbonden"
- 2. Er verschijnt een groene lijn bovenaan het scherm
- 3. Tik op de pijl linksboven
- 4. Ga naar "instellingen" en kies "configuratie beheersysteem"

### Status controleren

- Groene lijn: De installatie is succesvol en staat online
- Rode lijn:
- 1. Vink het selectievakje linksboven aan
- 2. Selecteer "verbinden" onderaan
- 3. Wacht tot de lijn groen wordt